Dalla sezione "Assistenza" del sito inbodyitalia.it cliccare sul link relativo al proprio modello InBody

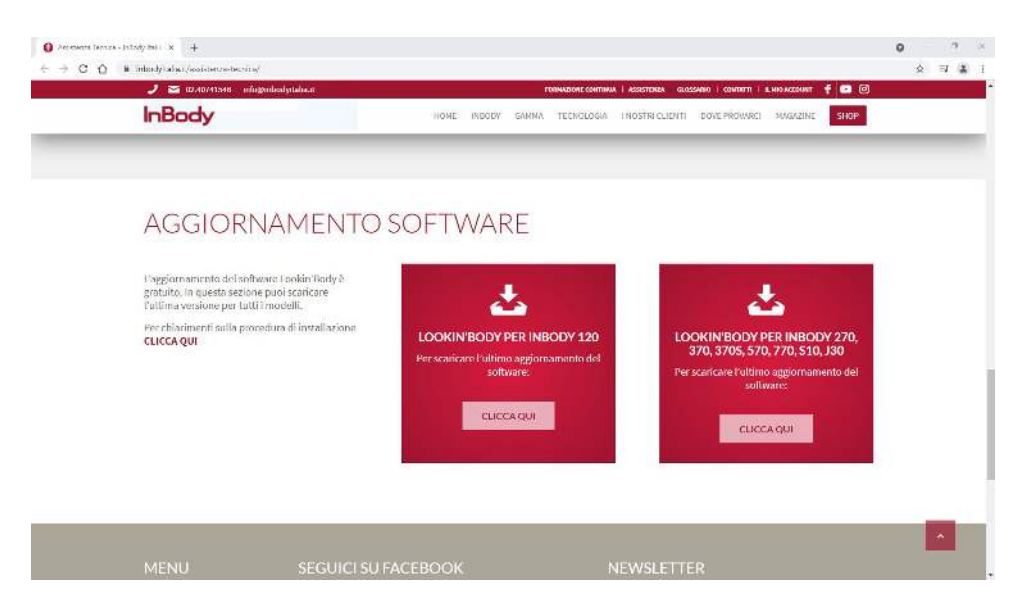

#### Verrete reindirizzati alla pagina Dropbox per avviare il download

| i Bodyl20 Solos(Ver., ×<br>1 Morthau Vacelau Padreti Scrementi ?<br>1 ⊠ * _1 ⊕ * Pagar + Screment Manment • ∰*                                         |                                                                                          |                                                                                                   |
|----------------------------------------------------------------------------------------------------|------------------------------------------------------------------------------------------|---------------------------------------------------------------------------------------------------|
| arno i cookie per rendere possibile il corretto funzionamenti<br>LookinBody120 Setup(Ver.3.0.1.1 MDD).zip<br>la tachnisti Suport Laen Intady (Initial) | di Droptox per te. Utilizzando il nostro sito, accetti le nostre modalità di utilizzo de | el coolide. Ulterical informazioni Accordi Stanica -                                              |
| ame                                                                                                    | Dimensioni                                                                               | Commenti                                                                                          |
| LookinBody120 Setup(Ve1 MDB)                                                                                                    |                                                                                          | Stava an commente                                                                                 |
|                                                                                                    |                                                                                          | Publitica un commendo por instance a<br>effecutione (effectione) accurate a<br>final antipartica. |
|                                                                                                    |                                                                                          |                                                                                                   |
|                                                                                                    |                                                                                          |                                                                                                   |
|                                                                                                    |                                                                                          |                                                                                                   |
|                                                                                                    |                                                                                          |                                                                                                   |

### Per poter procedere con il download accettare i cookie cliccando sulla "X"

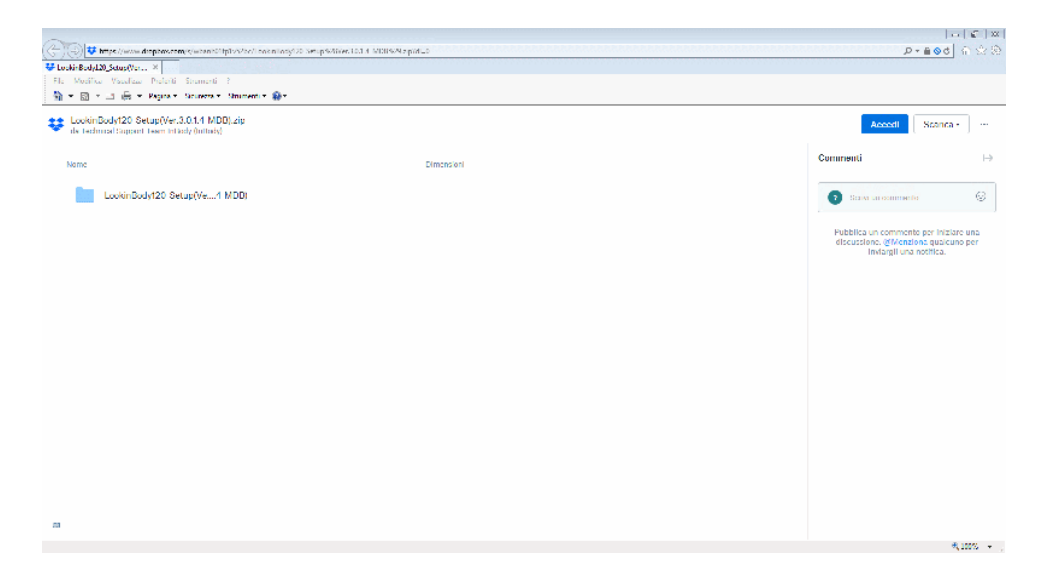

## Aprire il menu a tendina "Scarica"

| 🕞 🗇 😾 https://www.doppow.com/s/wcantol/plass/ac// colon/ocy/20_set.pr                                                        | NEW TOTA MORENE PEALS | ∞ ∞ ∞<br>ଜିଲିରି<br>ହେଇହ                                                                             |
|----------------------------------------------------------------------------------------------------|-----------------------|----------------------------------------------------------------------------------------------------|
| # LockinBodyL20_Setup(Ver ×           File         Modifice         Vacalizer         Proferiti         Streamenti         ? |                       |                                                                                                    |
| 🖄 🛪 🔯 🗉 🚔 🛪 Rapitale Sciences e Similarente e 😭 e                                                                            |                       |                                                                                                    |
| LookinBody120 Setup(Ver.3.0.1.4 MDD).zip<br>dv technical Support Learn Intlicky (Initially)                                  |                       | Accedi Stanta - ···                                                                                 |
| Neme                                                                                                    | Dimensioni            | Commenti Download diretto I-><br>Salva osi mis Dropoor                                              |
| LookinBody120 Setup(Ve4 MDD)                                                                                                 |                       | 3 Barw su commenta 🛞                                                                                |
|                                                                                                    |                       | Publika un commonto per instance una<br>discussione, effectivatione per<br>instangili una notifica. |
|                                                                                                    |                       | \$ 1999. ▼                                                                                          |

### Dal menu a tendina selezionare la voce "Download diretto"

| and the second second second second second second second                                                                                                    |                                                                                                    | 💼 🐔 🗴                                                                                                    |
|----------------------------------------------------------------------------------------------------|----------------------------------------------------------------------------------------------------|----------------------------------------------------------------------------------------------------|
| Compared to the second second | when exemption to semplative to 14 MDHWARMALD                                                                                                    |                                                                                                    |
| Min the difference of the                                                                                                    |                                                                                                    |                                                                                                    |
| Electroscopico_scopycol. >                                                                                                    |                                                                                                    |                                                                                                    |
| No. Book English Press Press                                                                                                    |                                                                                                    |                                                                                                    |
| . M. • D. • ⊐ 18 • Mina + Annea + M                                                                                                    |                                                                                                    |                                                                                                    |
| LookinBody120 Setup(Ver.3.0.1.4 MDB).a<br>dx technical Separat Team Interly (initially)                                                                                                    | zip                                                                                                    | Accodi Scanca - ···                                                                                        |
| Nome                                                                                                    | Elimensioni                                                                                                    | Commenti 🗦                                                                                                 |
| LookinBody120 Setup(Ve4 MD                                                                                                    | 00                                                                                                    | 👩 Serve an commente                                                                                        |
|                                                                                                    |                                                                                                    | Pubblica un commente por inscisire una<br>elseuastena, giffondisera qualcuno per<br>Indugiti una notifica. |
|                                                                                                    |                                                                                                    |                                                                                                    |
|                                                                                                    |                                                                                                    |                                                                                                    |
|                                                                                                    | As the end of the second second | ×                                                                                                    |
|                                                                                                    | cher a sever resonant des services and des several des several several s                                                                                                    |                                                                                                    |
|                                                                                                    | April Saba = Arnub                                                                                                    | R, 100% +                                                                                                  |
|                                                                                                    |                                                                                                    |                                                                                                    |

# Dal menu "Salva" selezionare la voce "Salva con nome"

| Nome                         | The Louis and                                                                                                    |                  |           |                                                                                                    |
|------------------------------|----------------------------------------------------------------------------------------------------|------------------|-----------|----------------------------------------------------------------------------------------------------|
|                              | -2 serve con nome                                                                                                    |                  |           | Commenti                                                                                                    |
|                              | 🚱 🔾 🕈 🚺 🖌 Inc. 🖌 Rewrited                                                                                                    | + 4 Constitution | P         |                                                                                                    |
| LookinBody120 Setup(Ve1 MDD) | Organizza 🔻 Nuzva cartella                                                                                                    |                  | - 18      | Basy successful for the second second sec |
|                              | Ander     Anne     Anne | Ulin, modile Too | Dimension | Pubblica un commente por iniziore<br>discussione, griffensione, qualcuno r<br>Inndargif Una nochica.                                                                                                    |
|                              | Normatic LootinBody120_Scup/Vol3014_MD                                                                                                    | 8)               | -         |                                                                                                    |
|                              | Salve come WinZy File                                                                                                    | 3652             | Annuls    |                                                                                                    |

### Selezionare la cartella in cui salvare il file

|                                                                                      | n/co/icosoniosy/20 setup 9/News10.1.4 MDRS/MapidL20                         |                                         | ∞ ⊃  <b>∞</b>  <br>©∵∩  ⊳⊘∎≁Q                                                                               |
|--------------------------------------------------------------------------------------|-----------------------------------------------------------------------------|-----------------------------------------|----------------------------------------------------------------------------------------------------|
| UcckinBodyL20_Setus(Vor ×                                                            |                                                                             |                                         |                                                                                                    |
| 🐴 🕶 🖾 🗉 🚔 🖛 Pagna t Souwrait Sk                                                      | nicerci v 🚯 v                                                               |                                         |                                                                                                    |
| LookinBody120 Setup(Ver.3.0.1.1 MDB).<br>ds technicalSuperit Learn Interly (initial) | cip                                                                         |                                         | Accodi Scanca • ···                                                                                         |
| Nome                                                                                 | Dimensioni                                                                  |                                         | Commenti 🕞                                                                                                  |
| LookinBody120 Setup(Ve1 MI                                                           | DDI                                                                         |                                         | Scow an occurrenter 📀                                                                                       |
|                                                                                      |                                                                             |                                         | PubBitca un commonito por iniziare una<br>discuzione, (gliocationa qualcumo per<br>liniziagii una notifica. |
|                                                                                      | li divativad di laolanilodyDN SehupiVet DDD 2 Millijarg e stato completato. | April - Apricadela Vicualiza dounicad X | ≪,100% + ,                                                                                                  |

# Attendere il completamento del download

| 4                                          |                                                                                            |                                                                                                    |                                                                                                    |
|--------------------------------------------|--------------------------------------------------------------------------------------------|----------------------------------------------------------------------------------------------------|----------------------------------------------------------------------------------------------------|
| Constinuis con + Masteriora Nueve cetta la |                                                                                            |                                                                                                    |                                                                                                    |
| Blong                                      | Lideumodifica                                                                              | Tipo                                                                                                    | Diviso sixee:                                                                                                    |
| 🖓 Lexis (Soly 175, Setup (Ver. 101.9, MOR) | 19/1/09019/19                                                                              | Wind price                                                                                                    | 254,474 KII                                                                                                    |
|                                            |                                                                                            |                                                                                                    |                                                                                                    |
|                                            |                                                                                            |                                                                                                    |                                                                                                    |
|                                            |                                                                                            |                                                                                                    |                                                                                                    |
|                                            |                                                                                            |                                                                                                    |                                                                                                    |
|                                            |                                                                                            |                                                                                                    |                                                                                                    |
|                                            |                                                                                            |                                                                                                    |                                                                                                    |
|                                            |                                                                                            |                                                                                                    |                                                                                                    |
|                                            |                                                                                            |                                                                                                    |                                                                                                    |
|                                            |                                                                                            |                                                                                                    |                                                                                                    |
|                                            |                                                                                            |                                                                                                    |                                                                                                    |
|                                            |                                                                                            |                                                                                                    |                                                                                                    |
|                                            |                                                                                            |                                                                                                    |                                                                                                    |
|                                            |                                                                                            |                                                                                                    |                                                                                                    |
|                                            | Loordinasi sani + Kalakegas Suove parkila<br>Harve<br>∰ Loordinas/JA2 (na pole 182.4, MAN) | z Gereskos can – Myskoran Swew paktula<br>Mone, UKresnova Gur<br>Rome Desputz (Selegebecka C.d. Mitta) Da 20/07/07/05/01<br>State Hang Mitta (Selegebecka C.d. Mitta) Da 20/07/07/05/01 | z Gorsákos kon • Mandezen – Norek peter la<br>Mono, Ukloven vol Gur Typ<br>∰tesen slavyt B⊈ Seleptier, talt A (M3) – De De De De De De De De De De De De De |

Aprire la cartella in cui è stato salvato il file

Scompattare il file

Eseguire il file Setup.exe e seguire le istruzioni